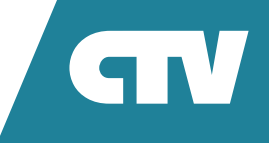

# **МОНИТОР ВИДЕОДОМОФОНА** CTV-M4704AHD

# ИНСТРУКЦИЯ ПО ЭКСПЛУАТАЦИИ

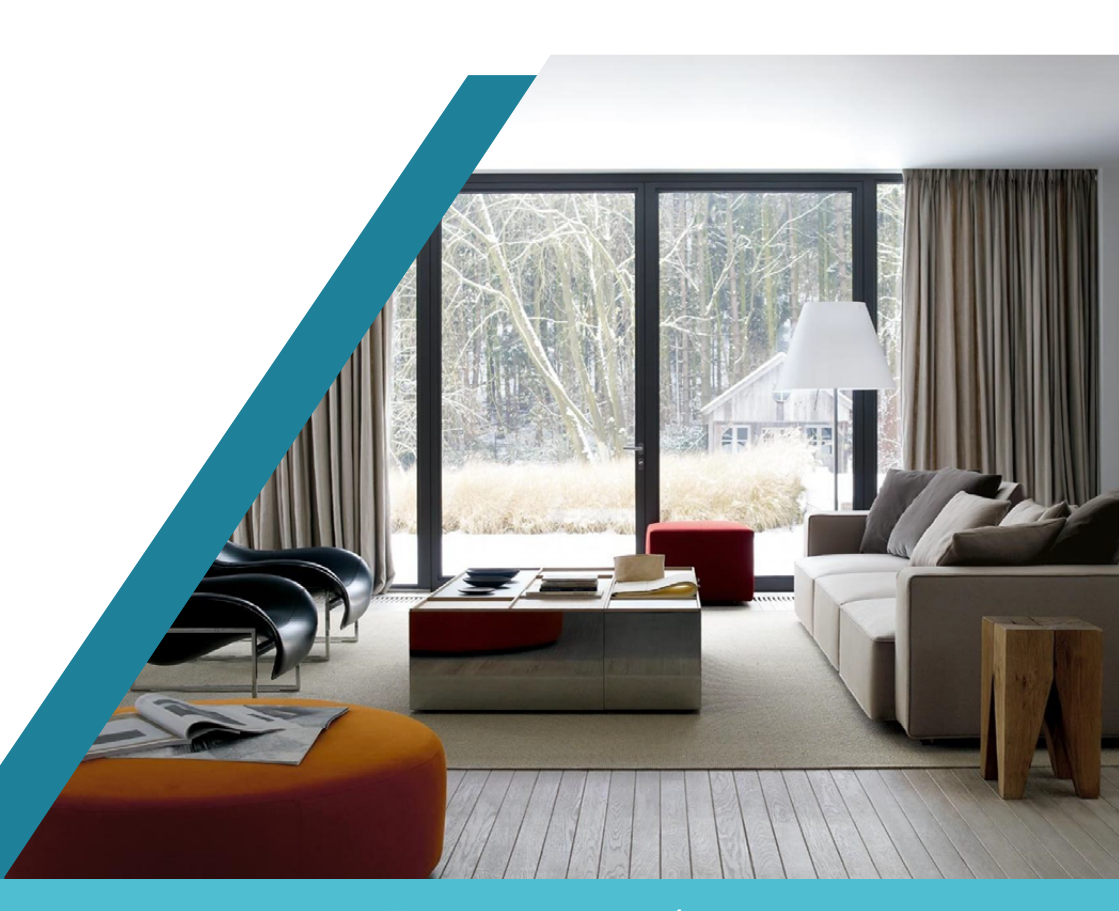

Перед началом работы внимательно изучите данное руководство.

# СОДЕРЖАНИЕ

| ВВЕДЕНИЕ                                                   | 3  |
|------------------------------------------------------------|----|
| МЕРЫ ПРЕДОСТОРОЖНОСТИ                                      | 4  |
| КОНСТРУКЦИЯ И ОРГАНЫ УПРАВЛЕНИЯ                            | 5  |
| МОНТАЖ МОНИТОРА                                            | 7  |
| СХЕМА ПОДКЛЮЧЕНИЯ                                          | 9  |
| Подключение вызывной панели (не входит в комплект)         | 9  |
| Подключение дополнительных устройств                       | 10 |
| Требования к кабелям подключения                           | 14 |
| ЭКСПЛУАТАЦИЯ                                               | 15 |
| Вызов посетителя                                           | 15 |
| Мониторинг                                                 | 16 |
| Внутренняя память                                          | 17 |
| Съемка фото и видео, регулировка дополнительных параметров |    |
| Внутренняя аудиосвязь (режим интеркома)                    | 21 |
| Экранное меню                                              | 22 |
| Меню настроек                                              | 22 |
| Подраздел меню «Система»                                   | 23 |
| Подраздел меню Панели                                      | 24 |
| Раздел меню Камеры                                         | 25 |
| Раздел меню Звуки и режимы                                 | 26 |
| Подраздел меню Мои файлы                                   | 28 |
| Раздел меню Настройки видео                                |    |
| Раздел меню Дополнительно                                  | 29 |
| Раздел меню Записи                                         | 31 |
| Раздел меню «Интерком»                                     | 32 |
| Раздел меню Режимы                                         | 33 |
| КОМПЛЕКТ ПОСТАВКИ                                          | 34 |
| ПРАВИЛА ХРАНЕНИЯ                                           | 34 |
| ТЕХНИЧЕСКИЕ ХАРАКТЕРИСТИКИ                                 | 35 |

# введение

Монитор видеодомофона CTV-M4704AHD предназначен для организации контроля доступа и двусторонней аудио- и видеосвязи с посетителем при подключенной ответной части — вызывной панели CTV.

Монитор CTV-M4704AHD имеет сенсорный экран, с помощью которого осуществляется навигация по экранному меню, регулировка уровня громкости, съемка видео или фото.

К монитору можно подключить одну или две вызывные панели, одну или две дополнительные внешние камеры, один или два датчика тревоги, дополнительный монитор с композитным входом, а также до 5 дополнительных домофонных мониторов CTV.

Монитор CTV-M4704AHD поддерживает одновременную работу с камерами и панелями разных форматов. Поддерживаются форматы AHD, CVI, TVI (720P и 1080P) и аналог (960H).

Монитор CTV-M4704AHD не оснащен внутренней памятью, но имеет слот под карту памяти microSD для сохранения видеозаписей со звуком и фотографий. Монитор поддерживает работу с картами памяти не ниже Class10 и с максимальной емкостью не более 64 ГБ включительно.

Монитор CTV-M4704AHD имеет встроенный детектор движения, позволяющий вести запись видео по выбранному источнику видеосигнала — вызывной панели или видеокамере. Для записи по детекции движения можно выбрать все источники видеосигнала, но одновременно запись может вестись только по одному видеоканалу из четырех.

Монитор CTV-M4704AHD поддерживает функцию «Автоответчик» — посетитель может оставить голосовое сообщение, если ему не ответили.

Монитор CTV-M4704AHD поддерживает функции «Фоторамка» и «Часы» с возможностью включения фонового музыкального сопровождения. Монитор воспроизводит аудиофайлы в формате mp3 и видеофайлы в формате mp4 или avi.

Более подробно принципы работы домофона рассматриваются ниже.

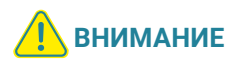

Изготовитель сохраняет за собой право вносить любые изменения в последующих редакциях данного руководства пользователя.

# МЕРЫ ПРЕДОСТОРОЖНОСТИ

- Внимательно прочтите эту инструкцию и храните ее в надежном месте.
- Пожалуйста, доверьте работы по подключению этого изделия квалифицированному специалисту.
- Не используйте изделие вне паспортных значений температуры и влажности.
- Избегайте установки изделия вблизи от источников тепла, например, радиаторов отопления и т.п.
- Не допускайте установку изделия и прокладку линий связи вблизи потенциальных источников электромагнитных помех, например, телевизора, усилителя, радиоприемника и т.п.
- Не допускайте падения устройства и механических нагрузок.
- Не используйте химически активные и абразивные моющие средства для чистки изделия. Используйте сухую фланелевую ткань.
- Исключайте сильные перегибы соединительных проводов. Это может вызывать короткое замыкание и поражение электрическим током.
- Рекомендуется подключать видеодомофон к сети питания переменного тока 220В с использованием отдельного защитного автоматического выключателя.
- Пожалуйста, имейте в виду, что домофон запитывается от сети переменного тока напряжением 100-240 Вольт и имеет встроенный преобразователь напряжения. Включать устройство в сеть разрешается только после завершения всех электрических соединений.

# ВНИМАНИЕ

Внутри этого изделия имеются неизолированные контакты с напряжением 220 Вольт. Они представляют опасность для здоровья и жизни человека. Ремонт и техническое обслуживание может осуществлять только специалист должной квалификации!

## КОНСТРУКЦИЯ И ОРГАНЫ УПРАВЛЕНИЯ

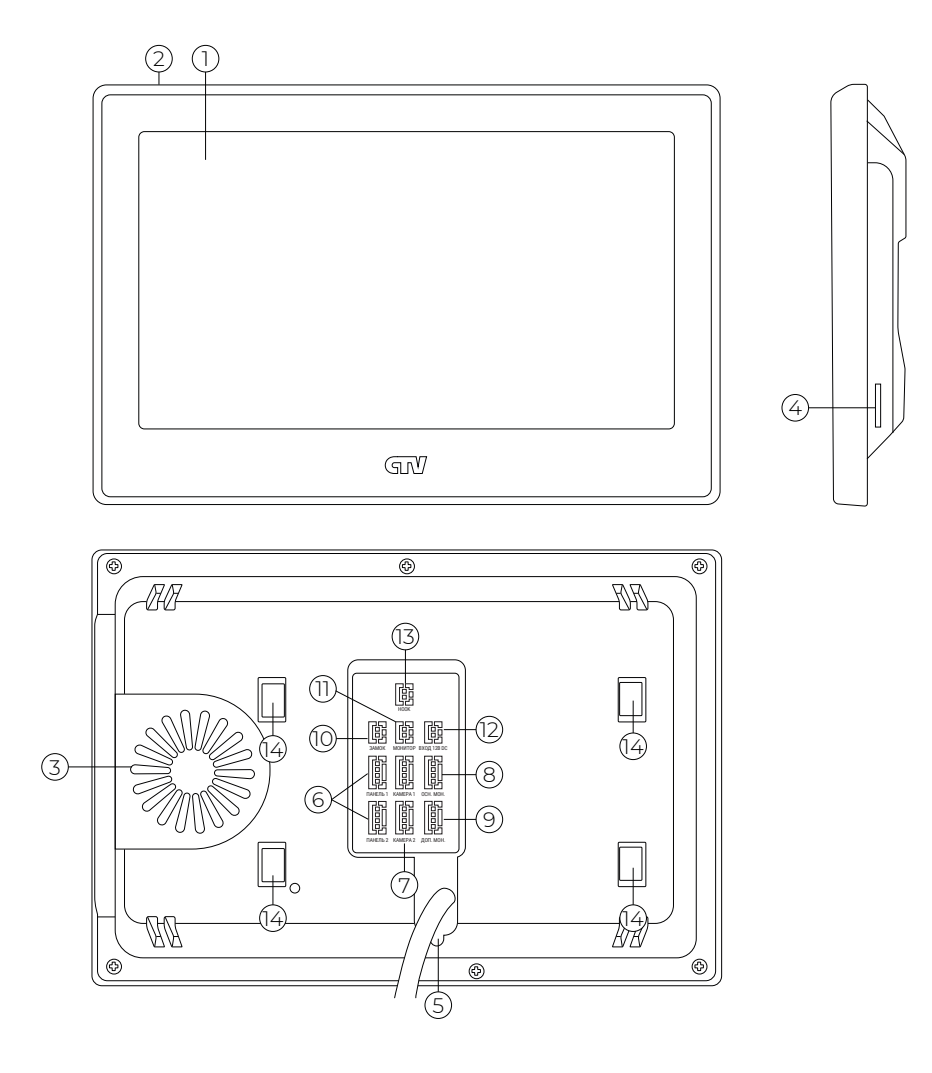

#### ТАБЛИЦА 1. Конструкция монитора

| Nº | НАИМЕНОВАНИЕ                     | ОПИСАНИЕ                                                                                  |
|----|----------------------------------|-------------------------------------------------------------------------------------------|
| 1  | Сенсорный дисплей                | Изображение от видеоисточников,<br>управление монитором                                   |
| 2  | Микрофон                         | Передача голоса на динамик вызывной панели                                                |
| 3  | Динамик                          | Воспроизведение звука                                                                     |
| 4  | Слот под карту памяти<br>microSD | Установка карты памяти формата microSD                                                    |
| 5  | Кабель питания с вилкой          | Для подключения к сети питания 220B                                                       |
| 6  | Разъемы<br>ПАНЕЛЬ 1, ПАНЕЛЬ 2    | Для подключения вызывных панелей                                                          |
| 7  | Разъемы<br>КАМЕРА 1, КАМЕРА 2    | Для подключения доп. видеокамер и датчиков тревоги                                        |
| 8  | Разъем ОСН. МОН.                 | Для подключения к основному монитору в системе<br>(система из нескольких мониторов)       |
| 9  | Разъем ДОП. МОН.                 | Для подключения дополнительного домофонного<br>монитора (система из нескольких мониторов) |
| 10 | Разъем ЗАМОК                     | Для подключения управляющих контактов<br>электромеханического замка                       |
| 11 | Разъем МОНИТОР                   | Для подключения внешнего монитора или ТВ                                                  |
| 12 | Разъем ВХОД 12В DC               | Для подключения внешн. питания DC12B/1A                                                   |
| 13 | Разъем НООК                      | Для подключения к блоку сопряжения с подъездным домофоном                                 |
| 14 | Посадочное место                 | Для установки монтажной пластины                                                          |

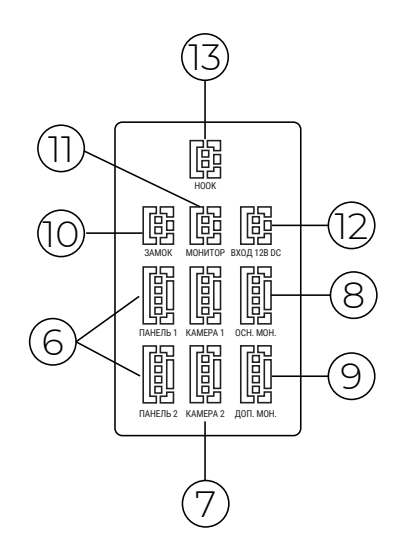

#### МОНТАЖ МОНИТОРА

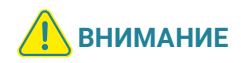

Обязательно отключите электропитание перед монтажом. Монтаж монитора к сети 220В должен производиться только при выключенном питании! Рекомендуется устанавливать монитор на высоте 150-160 см от пола, как показано на рисунке ниже. Установку и подключение монитора должен производить только квалифицированный специалист.

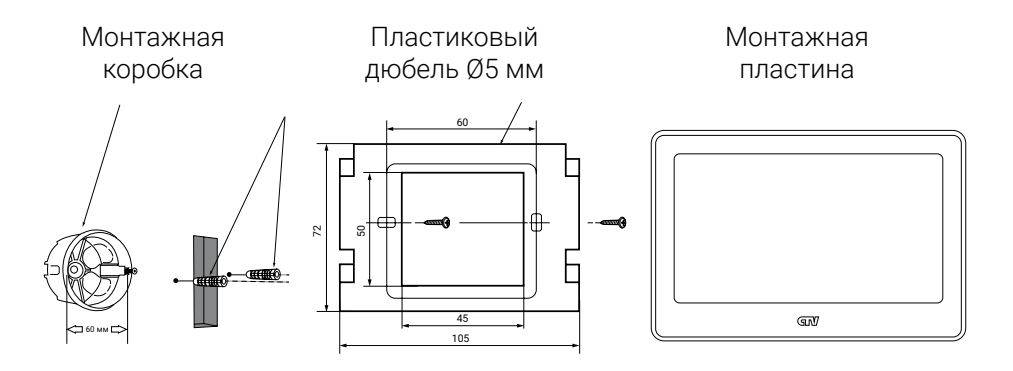

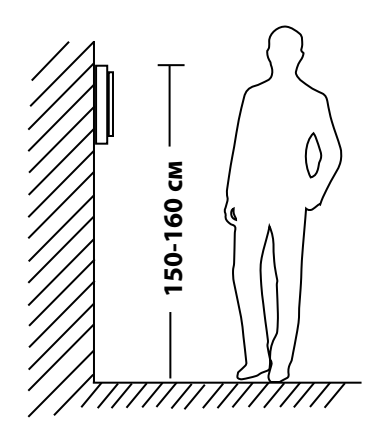

#### Порядок установки:

Перед установкой монитора настоятельно рекомендуется выполнить подготовительные работы: вмонтировать в стену монтажную коробку (в комплект поставки не входит) и вывести в нее коммутационные провода. Подготовительные работы желательно проводить во время строительных и электромонтажных работ.

Данные подготовительные работы связаны с необходимостью обеспечения электробезопасности, а также для того, чтобы за монитором было достаточно пространства для укладки жгута соединительных кабелей.

- Поместите в стену установочную коробку подрозетник КУ 68х45 с межосевым расстоянием отверстий для крепления 60 мм (в комплект поставки не входит) на высоте 150-160 см от пола.
- 2. Выведите в коробку коммутационные кабели и кабель питания.
- 3. Просверлите в стене два отверстия под дюбели. Установите дюбели. Прикрепите монтажную пластину монитора к установочной коробке при помощи саморезов из комплекта поставки. Отверстия для крепления на установочной коробке должны совпасть с отверстиями на монтажной пластине, расположенными по бокам. Если отверстия совместить невозможно, воспользуйтесь крепежными дюбелями из комплекта. При этом крепление монтажной пластины рекомендуется выполнять непосредственно к стене через отверстия, расположенные на пластине сверху и снизу. При сверлении отверстий в стене не повредите коммутационные кабели и кабель питания!
- 4. Прикрутите монтажную пластину к стене и к монтажной коробке двумя винтами. Пропустите кабели подключения через отверстие в центре пластины. Выведите коммутационные кабели и кабель питания через внутренний вырез монтажной пластины. Выполните сращивание коммутационных кабелей и коннекторов в соответствии с данной инструкцией любым способом (скрутка или спаивание). Хорошо заизолируйте места соединений. Выполните соединение кабеля питания монитора с сетью 220В при помощи специального коннектора из комплекта поставки.
- 5. Подключите монитор к панели. Схема подключения приведена в следующем разделе инструкции. При соединении кабелей питания 220В проводка не должна быть под напряжением, автомат питания должен быть отключен!
- Аккуратно уложите излишки кабелей в полость установочной коробки. Наденьте монитор на крюки монтажной пластины движением вниз, вдоль стены, слегка прижимая монитор.

После этого монитор можно подавать питание на монитор.

# СХЕМА ПОДКЛЮЧЕНИЯ

ТАБЛИНА 2

#### Подключение вызывной панели (не входит в комплект).

Вызывные панели подключаются к разъемам ПАНЕЛЬ 1 и ПАНЕЛЬ 2. Разъемы имеют одинаковые функциональные возможности. Подключение производится согласно назначению проводов и их цвету (см. таблицу 2).

#### ПАНЕЛЬ 1

1 2 3

4

| 22 | № контакта | Цвет провода | Сигнал  |
|----|------------|--------------|---------|
|    | 1          | Красный      | 12B     |
|    | 2          | Синий        | Аудио   |
|    | 3          | Черный       | «Земля» |
| 느님 | 4          | Желтый       | Видео   |

В комплект поставки входит специальный коннектор (5 шт.) — 4-проводный кабель длиной 20 см, с одной стороны имеет разъем для подключения к монитору, с другой — провода для подключения к соединительному кабелю, идущему к вызывной панели. Коннектор показан на рисунке ниже:

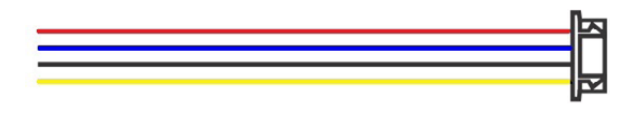

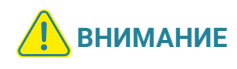

При подключении соблюдайте соответствие цвета и назначения соединительных проводов.

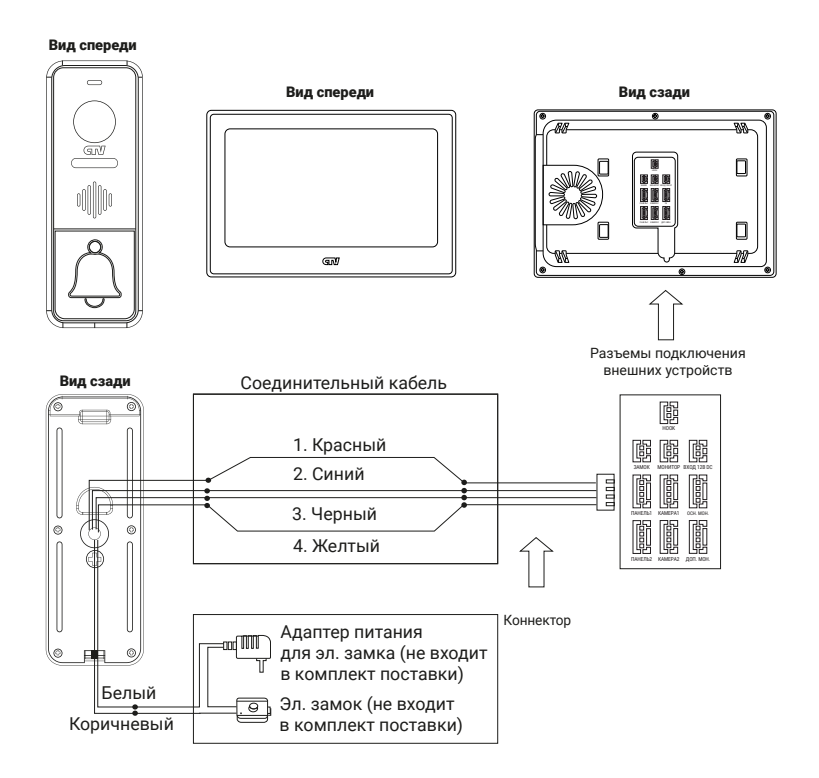

#### Подключение дополнительных устройств

Для подключения дополнительных мониторов и создания многоабонентской системы понадобится приобрести до 5 дополнительных мониторов и одну дополнительную вызывную панель. Максимальная емкость системы — 6 мониторов и 2 вызывные панели. При создании системы из нескольких мониторов один монитор следует назначить основным, а остальные подчиненными. Для этого необходимо в меню монитора, который вы хотите назначить основным, войти в раздел Дополнительно – Режим монитора и выбрать Основной 1, а на остальных – Монитор 2-6. Дополнительные мониторы подключаются к основному при помощи 4-проводных коннекторов из комплекта поставки к разъемам ДОП. МОН. (выходной разъем главного монитора) и ОСН. МОН. (входной разъем доп. монитора). Назначения контактов приведены в таблице 3 ниже:

|          | павлінца о |              |         |
|----------|------------|--------------|---------|
| ОП. МОН. | № контакта | Цвет провода | Сигнал  |
| 1 [25]   | 1          | Красный      | Данные  |
|          | 2          | Синий        | Аудио   |
| 5        | 3          | Черный       | «Земля» |
| ?[[금[]   | 4          | Желтый       | Видео   |
| 4[5]     |            |              |         |

#### OCH MOH / TAERNILA 3 Д

Также монитор поддерживает подключение двух дополнительных видеокамер наблюдения, двух датчиков тревоги H-O или H-3 (задается в меню монитора) и одного дополнительного монитора, например, обыкновенного телевизора с композитным видеовходом или AHD-приемника. Для подключения видеокамер и датчиков тревоги используется 4-проводный коннектор из комплекта поставки, который следует подключить к разъему КАМЕРА 1 или КАМЕРА 2. Назначения контактов разъема приведены в таблице 4 ниже:

| KAMEPA 1 |  |
|----------|--|
|          |  |

| ТАБЛИЦА | 4 |
|---------|---|
|---------|---|

| -          |              |                       |
|------------|--------------|-----------------------|
| № контакта | Цвет провода | Сигнал                |
| 1          | Красный      | DC 12B / 0.25A        |
| 2          | Синий        | Тревога (к датчику)   |
| 3          | Черный       | «Земля»               |
| 4          | Желтый       | Видеовход (от камеры) |

Для подключения дополнительного монитора используется 2-проводной коннектор из комплекта поставки, который следует подключить к разъему МОНИТОР. Назначения контактов разъема приведены в таблице 5 ниже:

#### монитор

1

| ТАБЛИЦА 5 |
|-----------|
|-----------|

| 금민 | Контакт | Цвет провода | Сигнал                  |
|----|---------|--------------|-------------------------|
| 20 | 1       | Черный       | «Земля»                 |
| 50 | 2       | Желтый       | Видеовыход (к монитору) |

Для подключения внешнего источника питания используется 2-проводной коннектор из комплекта поставки, который следует подключить к разъему ВХОД 12В DC. Назначения контактов разъема приведены в таблице 6 ниже:

#### ВХОД 12B DC ТАБЛИЦА 6

| 1 [22] | Контакт | Цвет провода | Сигнал      |
|--------|---------|--------------|-------------|
|        | 1       | Черный       | «Земля»     |
| 265    | 2       | Красный      | DC 12B / 1A |

| Ы |
|---|
|   |
| Р |

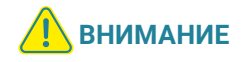

При подключении соблюдайте полярность, в противном случае вы рискуете повредить устройство! Данный разъем используется только для подачи питания, с него нельзя снимать питание 12В! Для корректной работы монитора необходимо использовать источник питания с постоянным напряжением 12В и током не менее 1А! Для подключения управляющих контактов электромеханического замка используется такой же 2-проводной коннектор из комплекта поставки, который следует подключить к разъему ЗАМОК. Назначения контактов разъема приведены в таблице 7 ниже:

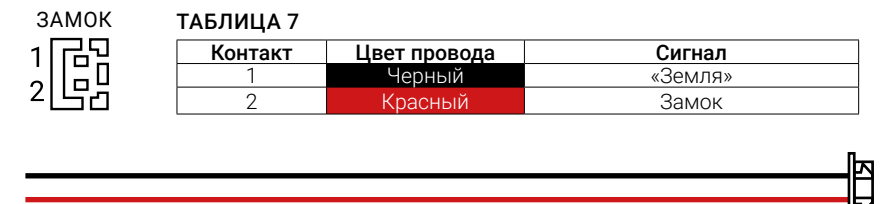

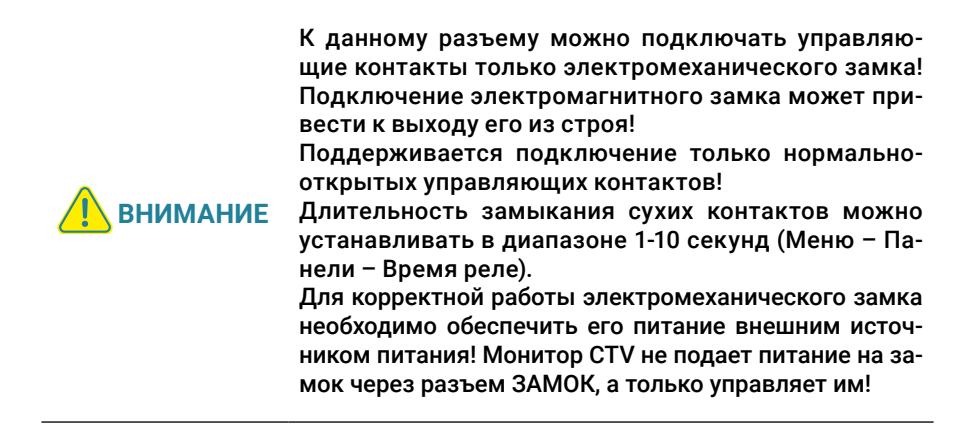

Для подключения монитора к системе подъездного домофона используется блок адаптера подъездного домофона (приобретается отдельно). Он подключается ко входу монитора ПАНЕЛЬ 1 или ПАНЕЛЬ 2 вместо одной из вызывных панелей. Разъем Ноок монитора используется для подключения блока адаптера подъездного домофона, если у этого адаптера имеется вход для приема сигнала Hook. Управление при помощи сигнала Hook обеспечивает более корректную работу системы «монитор — подъездный домофон». Для подключения используется 2-проводной коннектор из комплекта поставки монитора:

| Hook  | ТАБЛИЦА 8  |              |             |
|-------|------------|--------------|-------------|
|       | № контакта | Цвет провода | Сигнал      |
| 헤릅미 티 | 1          | Черный       | «Земля»     |
| 신도권 떡 | 2          | Красный      | Сигнал Hook |

Структурная схема подключения дополнительных устройств приведена на рисунке ниже:

#### Монитор ССТУ

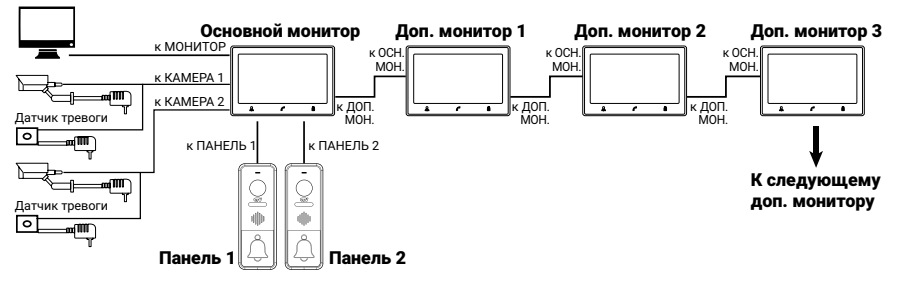

Вызывные панели подключаются только к основному монитору.

Корректная работа мониторов в единой сети гарантируется только в том случае, если используются одинаковые мониторы.

Подключение всех устройств следует производить только при отключенном питании монитора!

При объединении нескольких мониторов в единую сеть сигнал формата AHD/ CVI/TVI 1080Р может отображаться в черно-белом режиме на третьем и последующих дополнительных мониторах. Поэтому при использовании источников сигнала этого формата рекомендуется объединять не более двух мониторов!

При срабатывании датчика тревоги на видеодомофоне звучит сигнал тревожной сирены и включается изображение соответствующей камеры.

Камеры, подключенные к разъемам КАМЕРА 1 и КАМЕРА 2, могут использоваться для наблюдения за входной зоной в том случае, если камера вызывной панели умышленно заблокирована.

Камеры, подключенные к разъемам КАМЕРА 1 и КАМЕРА 2, настоятельно рекомендуется запитывать отдельным источником питания, так как монитор может обеспечивать мощность питания на камеру не более 3 Вт (12В DC / 0.25A).

На внешнем мониторе, подключенном к разъему МОНИТОР, отображаются видеосигналы с вызывных панелей и камер при поступлении вызова или при срабатывании датчиков тревоги, а также при нажатии на кнопку просмотра. Следует понимать, что на данный разъем передается видеосигнал такого же формата, что и формат источника видеосигнала, т.е. если камера или вызывная панель имеет формат сигнала AHD/TVI/CVI, то и на разъеме МОНИТОР будет сигнал формата AHD/TVI/CVI. Подробная схема подключения дополнительных устройств приведена на рисунке ниже:

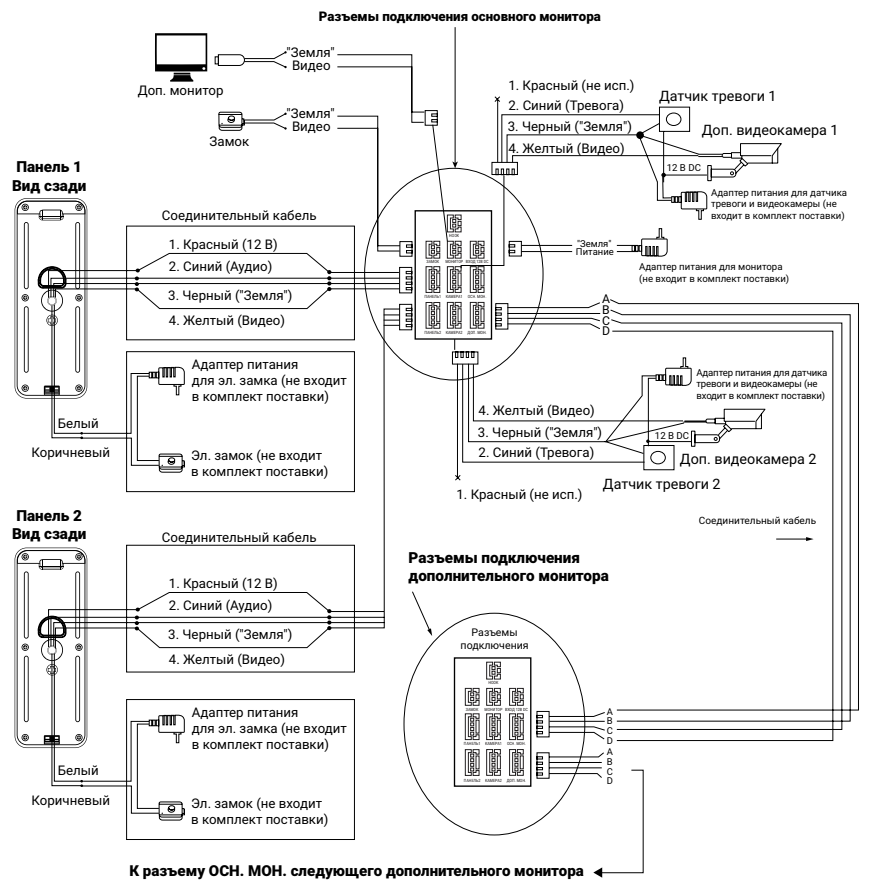

#### Требования к кабелям подключения

- Рекомендуемый тип соединительного кабеля: 4-жильный КВК (комбинированный видеокабель, состоящий из экранированного радиочастотного коаксиального провода и двух дополнительных проводников). Имейте в виду, что для обеспечения хорошего изображения и звука необходимо использовать качественный соединительный кабель. Рекомендуемая максимальная длина кабеля составляет 80 метров, при сечении каждого проводника не менее 0.5 мм<sup>2</sup>.
- Рекомендуемый тип питающего кабеля: ВВГ-НГ (медный силовой кабель с ПВХ-изоляцией и оболочкой, не поддерживающей горение) с сечением проводника 2.5 мм<sup>2</sup>. Сеть питания видеомонитора рекомендуется защищать отдельным автоматом отключения тока.

# эксплуатация

#### Вызов посетителя

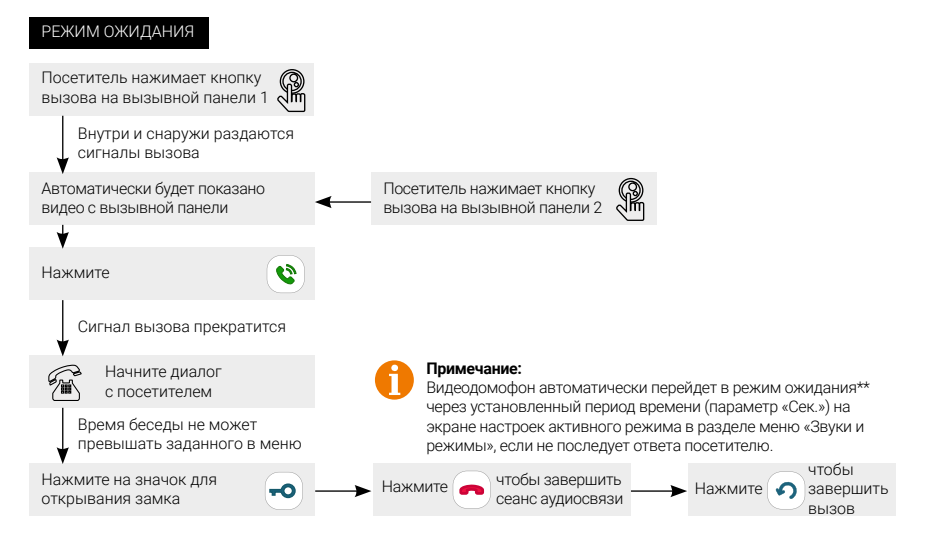

#### Примечания:

- Если кнопку вызова нажали почти одновременно на двух вызывных панелях, то пройдет вызов с той панели, кнопка на которой была нажата раньше. Если во время разговора с одной панелью нажать кнопку вызова на второй панели, то на экране видеодомофона появится надпись «Вызов от панели 2», оповещающий оператора о параллельном входящем вызове.
- 2. Продолжительность вызова (время, в течение которого на экране отображается видео с панели) определяется параметром **Панели Время вызова**.
- Если ответа посетителю не последует, то после трелей звонка в динамике панели прозвучит сообщение автоответчика с предложением оставить голосовое сообщение (при условии, что включена функция автоответчика и в монитор вставлена карта памяти microSD).

\*Требуется подключение двух вызывных панелей

\*\*Режим ожидания — режим работы, при котором монитор находится в режиме без сигналов вызова с панели или органов управления монитора.

#### Мониторинг

Мониторинг — просмотр видеоизображения с видеокамеры вызывной панели или с дополнительных камер наблюдения в режиме реального времени.

Пожалуйста, имейте в виду, что монитор разработан для работы с одной или двумя вызывными панелями.

Для просмотра изображения коснитесь сенсорного экрана, чтобы вывести монитор из режима ожидания. На экране появится основное меню монитора:

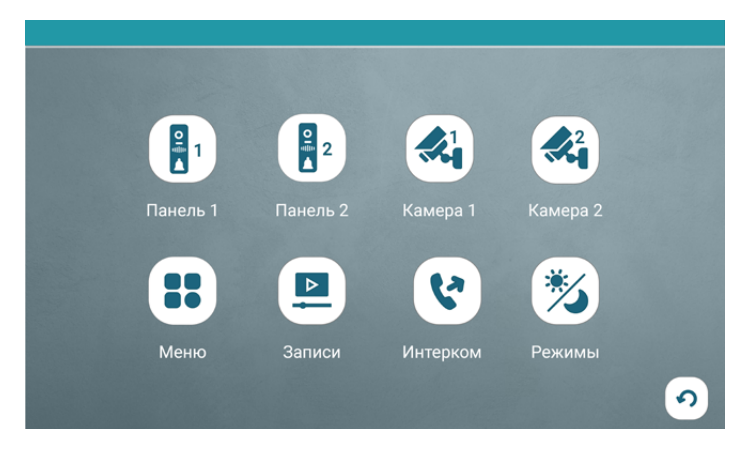

Нажмите на значок нужного источника видеосигнала, чтобы вывести на экран изображение с него. Помимо изображения, на экране будут отображаться кнопки различных функций, как показано на рисунке ниже:

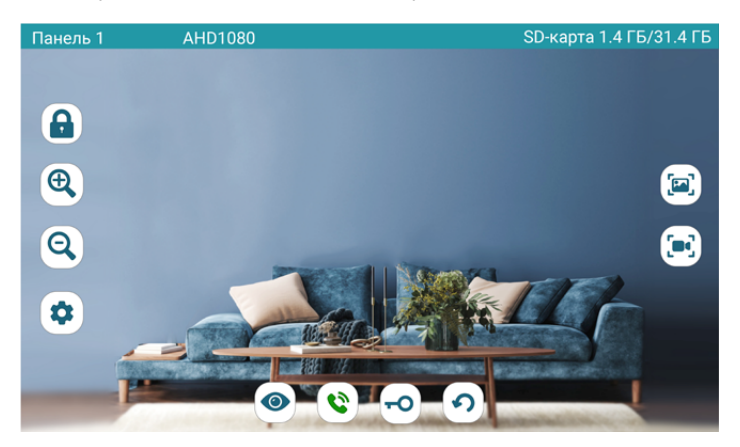

#### Значения кнопок:

- Открыть замок (подключенный к разъему ЗАМОК монитора)
- 🔍 Увеличить масштаб изображения
- **Q** Уменьшить масштаб изображения
- Настроить параметры изображения и громкость
- Переключить источник видеосигнала
- 😢 Начать сеанс аудиосвязи с посетителем
- Завершить сеанс аудиосвязи с посетителем.
- Открыть замок (подключенный к панелям 1 и 2)
- Выйти из режима просмотра
- 🖭 Сделать фото
- 💌 Начать / завершить запись видео

Изображение с панелей и камер будет отображаться на экране в течение интервала времени, заданного пункте меню **Панели – Время просмотра**, значение по умолчанию – 120 сек. После этого монитор перейдет в режим ожидания. Для выхода из режима просмотра нажмите **О**.

#### Внутренняя память

У данной модели монитора отсутствует встроенная внутренняя память. Для сохранения голосовых сообщений, фотографий и видеозаписей посетителей в автоматическом и ручном режимах в монитор следует установить карту памяти формата microSD и перед началом использования оформатировать ее в мониторе, используя соответствующую функцию экранного меню. После форматирования на карте microSD появятся папки **RECORDS** (для сохранения файлов, записанных монитором) и **USER** с подпапками **BgMusic**, **DigitalFrame**, **MessageImport** и **Ring**.

В папку **DigitalFrame** вы можете записать фотографии для отображения в режиме фоторамки, в папку **BgMusic** — mp3-файлы для фоновой музыки в режиме фоторамки, в папку **Ring** — мелодии в формате mp3 для использования в качестве рингтона, а в папку **MessageImport** — mp3-файл с названием custom\_msg.mp3 для воспроизведения из динамика вызывной панели в режиме автоответчика.

В автоматическом режиме монитор сохраняет одну фотографию через 5 секунд после нажатия посетителем кнопки вызова на панели или включает запись видеоролика, в зависимости от настройки параметра **Тип записи при вызове** в экранном меню.

| Nº | Режим записи        | Фото                                                      | Видео                                                                                                    |
|----|---------------------|-----------------------------------------------------------|----------------------------------------------------------------------------------------------------|
| 1  | По кнопке<br>вызова | Одно фото спустя<br>5 секунд                              | Видео пишется со звуком                                                                                                    |
| 2  | Вручную             | Не ограничено                                             | Видео пишется без звука,<br>если не нажать 🔇                                                                                                    |
|    |                     |                                                           | Длительность ролика регули-<br>руется вручную, но не может<br>превышать времени прос-<br>мотра                                                       |
| 3  | По движению         | Не поддерживается                                         | Видео пишется со звуком по<br>каналу Панель 1 и без звука<br>по каналу Панель 2.                                                                     |
|    |                     |                                                           | Максимальная длительность<br>ролика – 60 секунд.                                                                                                    |
| 4  | По датчику          | Одно фото, если<br>установлен режим<br>записи <b>Фото</b> | Видео (без звука) пишется,<br>если установлен режим<br>записи <b>Видео</b> . Длительность<br>видео равна времени тревоги<br>(0-20 сек) плюс 1 минута |

Ниже представлена таблица с перечнем доступных режимов записи.

#### Съемка фото и видео, регулировка дополнительных параметров

В режиме просмотра пользователь может производить запись видео и съемку фотографий вручную, если в монитор установлена и отформатирована карта памяти microSD.

Для съемки видео нажмите 💽 — в строке статуса начнет мигать надпись REC. Для остановки записи нажмите 🕞 повторно.

( ) и ( C помощью этих кнопок вы можете изменить масштаб изображения. При увеличении масштаба можно провести пальцем по экрану, чтобы отобразить нужную увеличенную область изображения.

Чтобы сделать фото, нажмите 🔍. Монитор издаст звук, имитирующий звук затвора фотоаппарата.

Для настройки громкости и параметров изображения нажмите 😟. В левом нижнем углу экрана появятся дополнительные иконки:

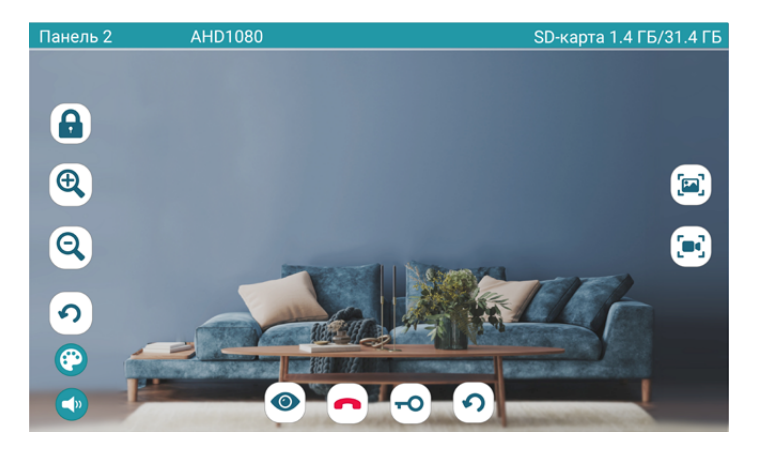

#### Значения кнопок:

(

Параметры изображения — при нажатии на эту кнопку на экране появится шкала регулировки таких параметров изображения, как яркость, контрастность и цветность:

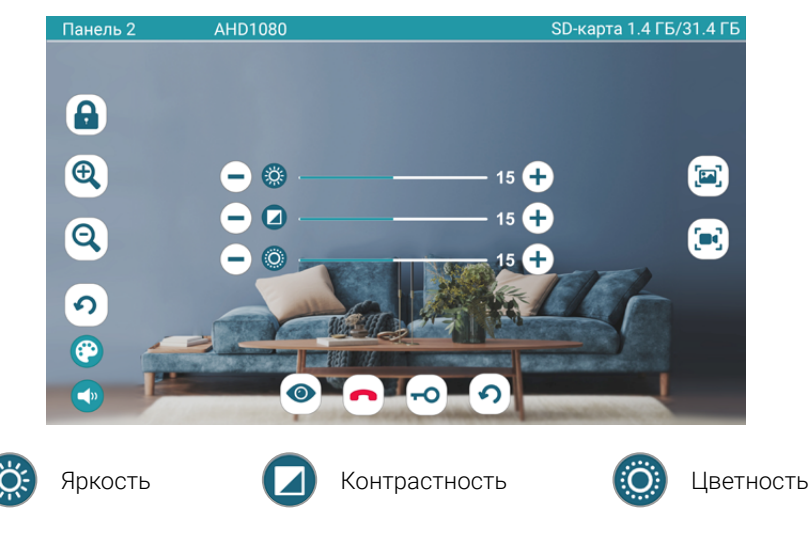

Диапазон значений: 0-30, значение по умолчанию: 15. Регулировка значений осуществляется с помощью кнопок (+) и (-), расположенных по краям каждой шкалы.

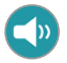

Громкость — при нажатии на эту кнопку на экране появится шкала регулировки громкости:

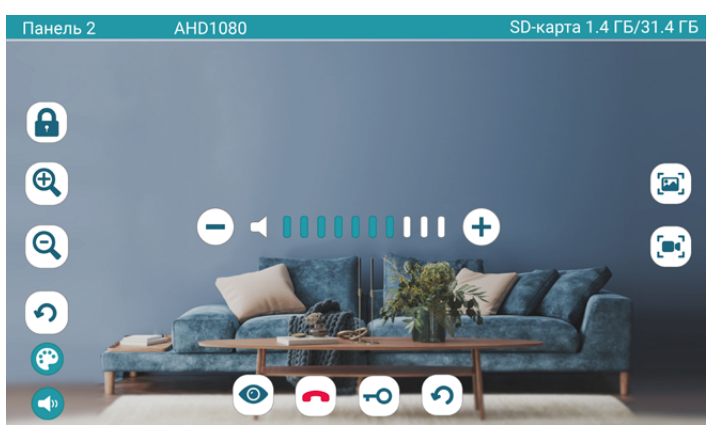

Поддерживаются 10 уровней громкости. Настройте громкость кнопками 🛨 и 🗨.

 Возврат – при нажатии на эту кнопку значки дополнительных параметров убираются с экрана монитора.

#### Примечание

Съемка фото и видеозапись, а также запись голосовых сообщений посетителей ведется только на карту microSD.

Монитор корректно работает с картами памяти microSD class 10 максимальной емкостью 64 ГБ.

Видео записывается с частотой кадров 25 к/с и в том разрешении, которое передает источник видеосигнала; расширение файла avi.

Фото сохраняется в разрешении 1280×720 от источников видео CVBS и 720Р / 1920×1080 от источников видео 1080Р; расширение файла jpg.

#### Внутренняя аудиосвязь (режим интеркома)

\* Для работы этой функции необходимо объединение минимум двух мониторов в единую сеть.

Коснитесь сенсорного экрана для вызова основного меню монитора.

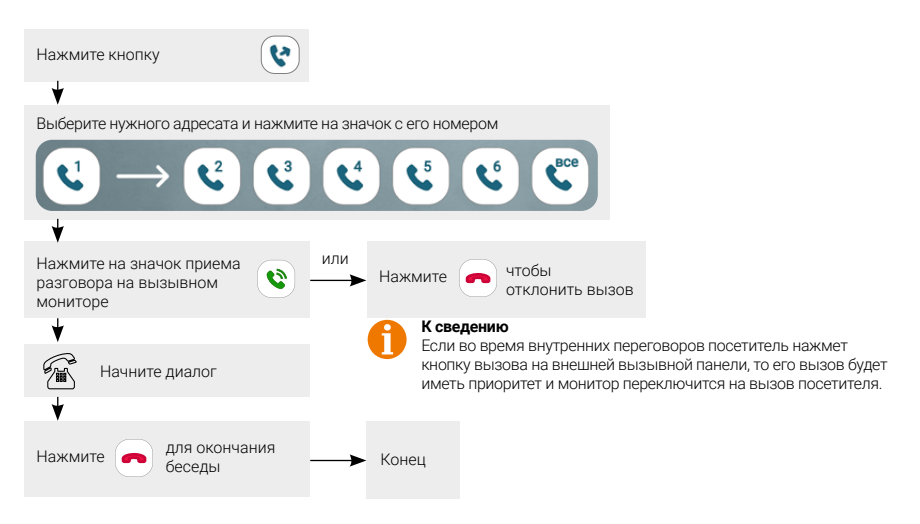

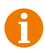

#### Примечание

Для корректной работы функции «Адресный интерком» необходимо, чтобы у мониторов были заданы различные номера устройств.

Для вызова всех мониторов сразу выберите значок 🕙.

#### Экранное меню

Монитор оснащен сенсорным экраном, который используется для вызова экранного меню, навигации по нему и изменения различных параметров. Для вызова экранного меню коснитесь любого места сенсорного экрана, когда он находится в режиме ожидания или заставки. На экране появится меню:

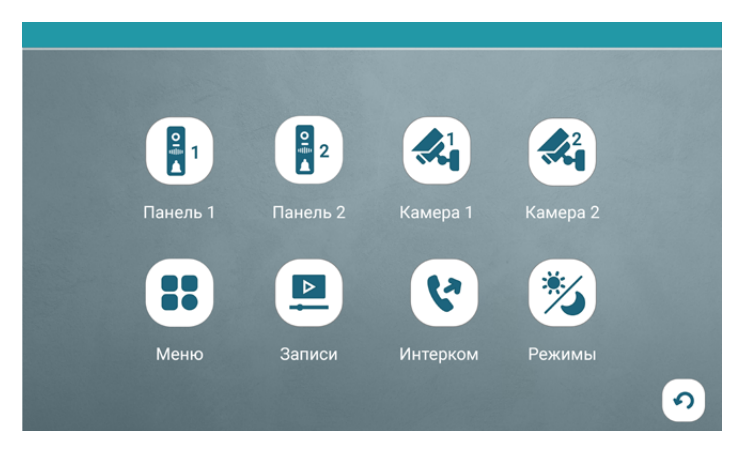

Главное меню состоит из восьми разделов: Панель 1, Панель 2, Камера 1, Камера 2, Меню, Записи, Интерком и Режимы. Для входа в нужный раздел меню нажмите на соответствующий значок раздела. Для возврата в предыдущий раздел

меню или для выхода из меню нажмите (2), расположенную в правом нижнем углу экрана. Если пользователь не касается экрана в течение минуты, то монитор автоматически переходит в режим ожидания. В верхнем ряду меню расположены кнопки, нажатие на которые выводит на экран изображение с выбранного источника видеосигнала — вызывной панели или видеокамеры.

#### Меню настроек

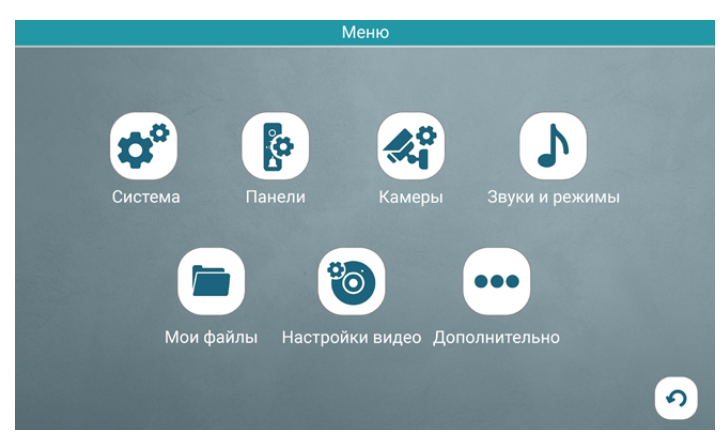

Этот раздел состоит из семи подразделов: Система, Панели, Камеры, Звуки и режимы, Мои файлы, Настройки видео и Дополнительно.

Подраздел меню «Система» имеет вид:

| Система                  |                |                     |                       |   |
|--------------------------|----------------|---------------------|-----------------------|---|
| <b>Р</b> зык             | Дата           | Время               | Формат. карты         |   |
| <b>б</b><br>Перезагрузка | Сброс настроек | СС<br>Обновление ПО | <b>і</b><br>Версия ПО |   |
|                          |                |                     |                       | 9 |

#### Описание пунктов раздела:

- 1. Язык выбор языка меню, доступно два варианта: русский и английский.
- 2. Дата установка текущей даты.
- 3. Время установка текущего времени.
- Формат. карты Чтобы обеспечить корректную работу монитора с картой памяти, отформатируйте ее средствами монитора. Для этого нажмите ОК в строке Формат. карты и подтвердите операцию, нажав ОК.

#### внимание

При форматировании карты памяти все сохраненные на ней файлы будут удалены! Перед форматированием карты памяти убедитесь в том, что вы создали резервную копию всех нужных вам файлов.

- 5. Перезагрузка нажмите и подтвердите перезагрузку монитора кнопкой OK.
- 6. Сброс настроек нажмите и подтвердите сброс настроек на заводские кнопкой OK.
- 7. Обновление ПО. Скачайте с официального сайта СТV файл прошивки с расширением .fw для модели СТV-М4704АНD и скопируйте его в корневой каталог карты памяти. Вставьте карту памяти в слот, выберите пункт меню Обновление ПО и подтвердите операцию кнопкой ОК. Во время обновления прошивки не выключайте питание монитора!
- 8. Версия ПО здесь отображается текущая версия прошивки монитора.

#### Подраздел меню Панели имеет вид:

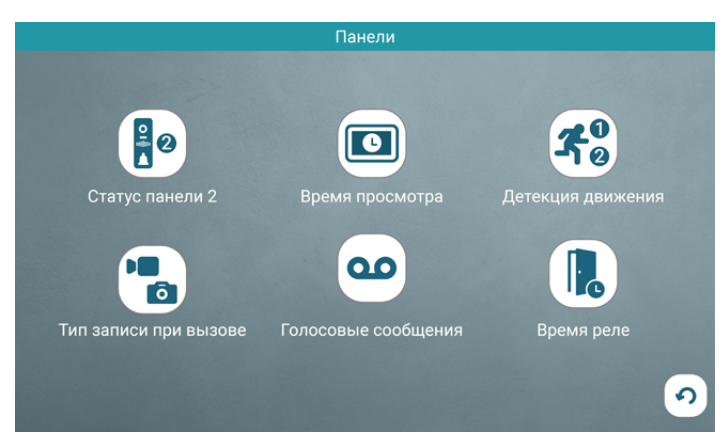

#### Описание пунктов раздела:

- Статус панели 2. В этом пункте меню вы можете включить или выключить Панель 2 в зависимости от того, подключена ли панель к разъему Панель 2. При выключенной Панели 2 этот канал будет пропускаться во время переключения каналов в режиме просмотра.
- Время просмотра выбор длительности отображения видеопотока с вызывных панелей во время просмотра или вызова. Доступны значения: 120 сек, 180 сек, 240 сек, 300 сек и Вкл. При выборе значения Вкл монитор не будет автоматически выходить из режима просмотра.
- Детекция движения включение/выключение детекции движения по каналам вызывных панелей с выбором чувствительности. Доступны значения: Выкл, 1, 2 и 3. Выкл — детекция движения выключена, 1, 2, 3 — уровни чувствительности детекции движения, где 1 — минимальная чувствительность, 3 — максимальная чувствительность.
- 4. Тип записи при вызове выбор типа записей при поступлении вызова на монитор, доступно два значения: Видео или Фото.
- Голосовые сообщения здесь задается длительность голосового видеосообщения, которое может оставить посетитель в том случае, если он не получил ответ на свой вызов. Доступные значения: 30, 60, 120 секунд или Выкл.
- Время реле выбор периода времени, в течение которого будет подаваться сигнал на сухие контакты вызывной панели при нажатии на кнопку открытия замка (1-10 секунд).

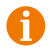

#### Примечание

Для настройки и использования детектора движения функция **Фоторамка** должна быть отключена!

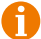

#### Примечание

При срабатывании детектора движения ведется только видеозапись со звуком по каналу Панель 1 и без звука по каналу Панель 2, съемка фотографий не производится!

#### Примечание

Функция записи по детекции движения стабильно работает, если дистанция до движущегося объекта составляет не более 3 метров. При дистанциях свыше трех метров запись по движению может работать нестабильно!

#### Раздел меню Камеры имеет вид:

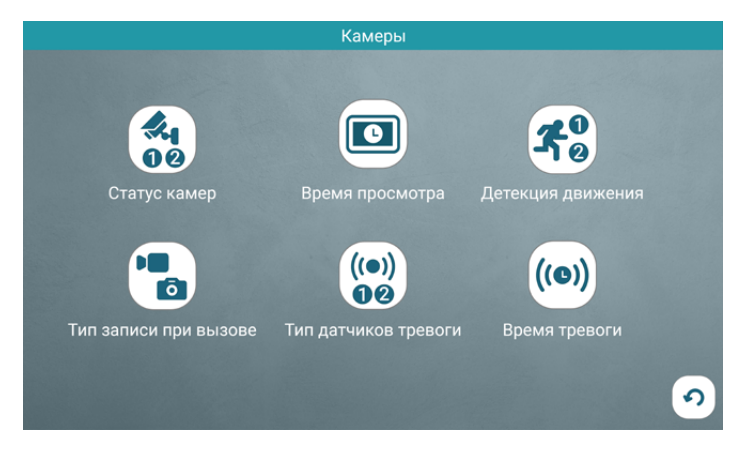

#### Описание пунктов раздела:

- Статус камер В этом пункте меню вы можете включить или выключить Камеру 1 и/или Камеру 2 в зависимости от того, подключены ли камеры к разъемам Камера 1 и Камера 2. При выключении канала он будет пропускаться во время переключения каналов в режиме просмотра.
- Время просмотра выбор длительности отображения видеопотока с камер во время просмотра или вызова. Доступны значения: 120 сек, 180 сек, 240 сек, 300 сек и Вкл. При выборе значения Вкл монитор не будет автоматически выходить из режима просмотра.
- Детекция движения включение/выключение детекции движения по каналам камер с выбором чувствительности. Доступны значения: Выкл, 1, 2 и 3.
   Выкл — детекция движения выключена, 1, 2, 3 — уровни чувствительности детекции движения, где 1 — минимальная чувствительность, 3 — максималь-

ная чувствительность.

- Тип записи при тревоге выбор типа записей при наступлении тревожного события (срабатывание датчика тревоги), доступно два значения: Видео или Фото.
- 5. Тип датчиков тревоги выбор типа подключенного датчика тревоги к разъему Камера 1 и Камера 2 соответственно. При поступлении сигнала тревоги включается видеозапись или производится съемка фото с тревожной видеокамеры, одновременно с этим звучит звуковая сирена. Для выбора доступно одно из трех значений: НО (нормально-открытый), НЗ (нормально-замкнутый) и Выкл.
- Время тревоги интервал времени, в течение которого будет звучать тревожная сирена при срабатывании датчика тревоги. Значения: 5, 10, 20 сек и Выкл.

#### Примечание

Для настройки и использования детектора движения функция **Фоторамка** должна быть отключена!

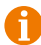

#### Примечание

При срабатывании детектора движения ведется только видеозапись, съемка фотографий не производится!

#### A

#### Примечание

Функция записи по детекции движения стабильно работает, если дистанция до движущегося объекта составляет не более 3 метров. При дистанциях свыше трех метров запись по движению может работать нестабильно!

#### Раздел меню Звуки и режимы имеет вид:

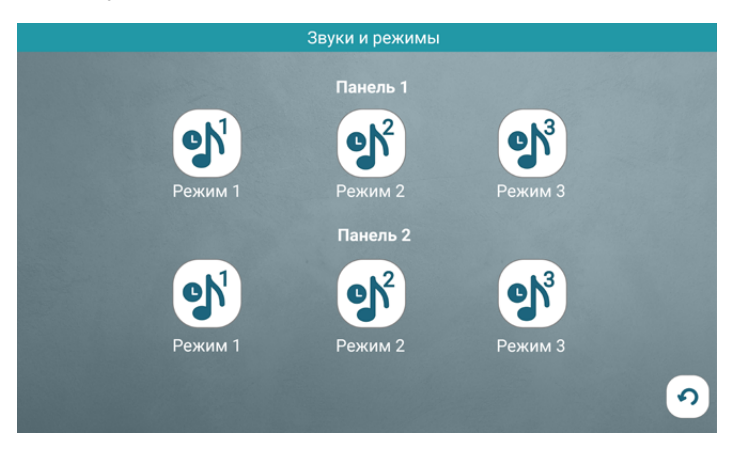

В этом разделе пользователь может настроить громкость звонка и его длительность для трех различных временных интервалов, а также выбрать мелодию вызова. Окно настройки параметров периода имеет вид:

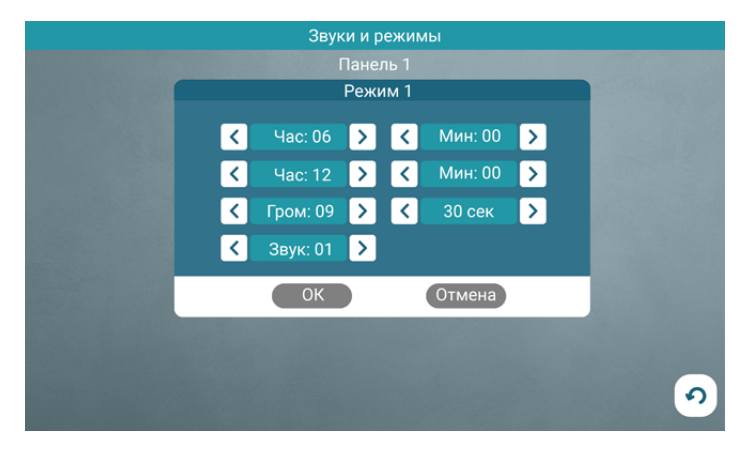

Начало и конец временных интервалов можно задать с точностью до минуты, в верхней строке задается начало периода, а во второй — конец. Сначала задаются часы (**Час**), а затем минуты (**Мин**). В строке Громкость (**Гром**.) задается уровень громкости для выбранного периода, доступны значения от 0 до 10, 10 уровень — максимальный. В 3-й строке справа задается длительность вызова в диапазоне: 5-120 секунд, по умолчанию задано значение **30 секунд**. В строке **Звук** выбирается мелодия вызова, доступно 10 штатных мелодий и возможность выбрать в качестве мелодии вызова звукозапись формата mp3 с карты памяти. Для этого необходимо, чтобы mp3-файлы были записаны в папку **Ring** корневого каталога карты памяти.

#### Примечание

Внимание! Будьте внимательны при установке временных интервалов 1-3: они не должны перекрываться. Период 1 имеет больший приоритет, чем периоды 2 и 3. Наименьший приоритет имеет период 3. Это означает, что в случае перекрытия периодов, будут применяться настройки громкости и длительности периода с более высоким приоритетом.

#### Примечание

Если карта памяти была извлечена, то мелодия вызова автоматически сбросится на первую штатную мелодию.

# Мои файлы video1.mp4 (▶) (m) photo1.jpg (▶) (m) music1.mp3 (▶) (m) (▶) (m) (↓) (▶) (m) (↓) (▶) (m) (↓) (▶) (m) (↓) (▶) (m) (↓) (▶) (m) (↓) (▶) (m) (↓) (▶) (m) (↓) (▶) (m) (↓) (▶) (m) (↓) (▶) (m) (↓)

В этом разделе вы можете воспроизвести видео и просмотреть фото, заранее скопированные на карту памяти. Файлы, записанные самим монитором, здесь не отображаются. Монитор поддерживает воспроизведение видеофайлов в форматах avi и mp4, аудиофайлов в формате mp3, графических файлов в форматах jpg, png и bmp. Для просмотра файла нажмите . Для удаления файла нажмите . Для удаления всех файлов нажмите и подтвердите свой выбор. Для пролистывания страниц нажимайте стрелки и или . Для выхода из раздела нажмите .

#### Раздел меню Настройки видео имеет вид:

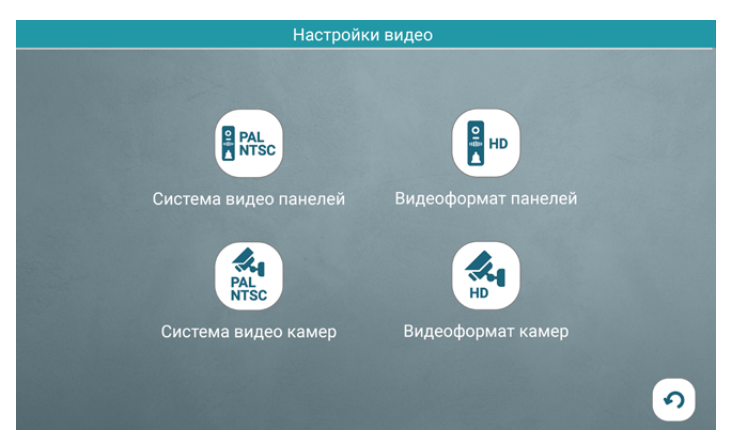

#### Подраздел меню Мои файлы имеет вид:

#### Значения параметров раздела:

- 1. Система видео панелей выберите видеостандарт подключенных панелей. Доступные значения: PAL, NTSC и Автонастройка.
- Видеоформат панелей выберите формат видеосигнала вызывных панелей. Доступные значения: CVBS, AHD720, AHD1080, TVI720, TVI1080, CVI720 и CVI1080.
- 3. Система видео камер выберите видеостандарт подключенных камер. Доступные значения: PAL, NTSC и Автонастройка.
- 4. Видеоформат камер выберите формат видеосигнала камер. Доступные значения: CVBS, AHD720, AHD1080, TVI720, TVI1080, CVI720 и CVI1080.

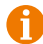

#### Примечание

Стандарт видеосигнала (PAL/NTSC) выбирается сразу для двух панелей — нельзя установить свой стандарт видеосигнала для каждой панели. То же самое правило действует и в отношении видеокамер.

#### Примечание

Для каждой панели или камеры можно выбрать свой формат видеосигнала (CVBS/AHD/TVI/CVI), монитор может работать одновременно с 4 источниками видеосигнала разного формата.

#### Раздел меню Дополнительно имеет вид:

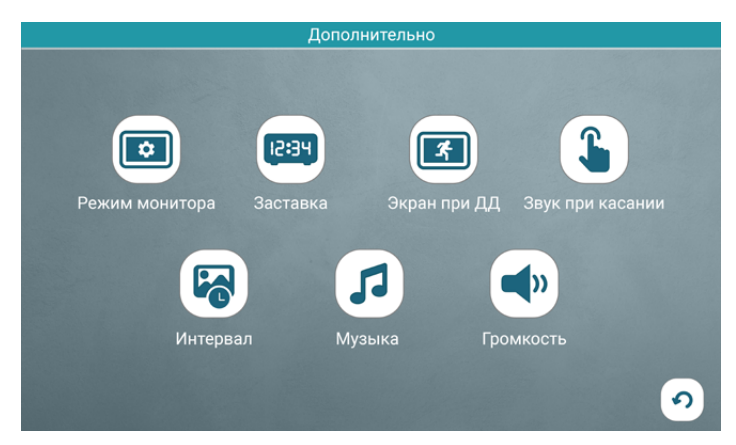

#### Значения параметров раздела:

- Режим монитора при объединении нескольких мониторов в единую сеть задайте каждому монитору свой номер. Если к данному монитору подключены вызывные панели и камеры (то есть он является основным), то ему необходимо присвоить номер Основной 1. Другим мониторам нужно присвоить номера Монитор 2-6. Номера мониторов, объединенных в единую сеть, должны различаться между собой.
- 2. Заставка здесь выбирается режим работы монитора в режиме ожидания. Доступны значения Выкл, Часы и Фоторамка. Если выбрано значение Выкл, то в режиме ожидания экран монитора погашен, если значение Часы, то в режиме ожидания на экране монитора отображается текущее время. Если выбрано значение Фоторамка, то в режиме ожидания монитор отображает файлы изображения из каталога \USER\DigitalFrame карты памяти microSD.
- 3. **Экран при ДД** в этом пункте меню выберите, должен ли монитор выводить изображение с панели или камеры при срабатывании детекции движения.
- 4. **Звук при касании** здесь вы можете включить или выключить звуковое подтверждение касаний тачскрина.
- 5. **Интервал** временной интервал, в течение которого отображается одна фотография. Для выбора доступны значения от 1 до 60 секунд.
- Музыка включение / выключение фонового музыкального сопровождения во время отображения часов и в режиме фоторамки. В качестве фоновой музыки можно указать mp3-файл, записанный на карту памяти microSD в папку \*\USER\BgMusic\*.
- 7. **Громкость** выберите уровень громкости фоновой музыки. Доступные значения: **1-10**.

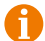

#### Примечание

Если задан режим ожидания **Часы** или **Фоторамка**, то детектор движения не активен!

#### Раздел меню Записи

| Мои фай.                           | лы |     |
|------------------------------------|----|-----|
| 20221001_174500_0010_DOOR1.avi     |    |     |
| 20220929_095625_0030_CAM2_MD.avi   |    |     |
| 20220926_210319_0001_DOOR2_MNL.jpg |    | 1   |
| 20220925_225438_0020_CAM1_ALM.avi  |    |     |
|                                    |    | . ↓ |
|                                    |    | 1/1 |
|                                    |    | 9   |
|                                    |    |     |

В этом разделе вы можете просмотреть видеофайлы и фотографии, записанные монитором, а также удалить ненужные.

Навигация, запуск и удаление файлов в этом разделе аналогичны этим же операциям раздела **Мои файлы** (см. стр. 28).

#### Формат названий файлов имеет вид: ГГГГММДД\_ЧЧММСС\_ДЛИТЕЛЬНОСТЬ ЗАПИСИ\_КАНАЛ\_ТИП ЗАПИСИ.

Например, файл видеозаписи по детекции движения длительностью 30 секунд, записанный по второй видеокамере 29 сентября 2022 года в 9:56:25 будет называться:

20220929\_095625\_0030\_CAM2\_MD.avi.

#### Возможные типы записи:

MD — по детекции движения

- ALM по датчику тревоги
- MNL записи, сделанные вручную в режиме просмотра

Во время воспроизведения видеозаписей можно регулировать громкость зву-

ка — для этого нажмите 🖤 и измените уровень громкости, нажимая на значки (+) и (-).

#### Раздел меню «Интерком»

Этот раздел используется для организации внутреннего вызова между монито-

рами, объединенными в единую сеть. После нажатия на 😢 на экране появляется окно вида:

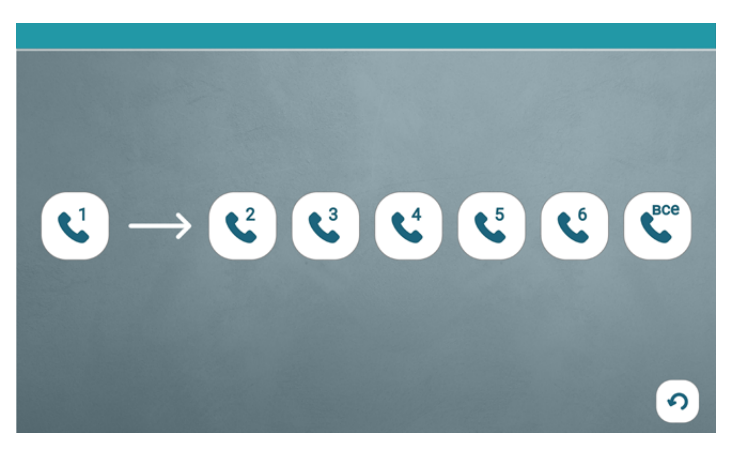

Выберите нужного адресата и нажмите на значок с его номером, чтобы вызвать его. Для вызова всех мониторов сразу нажмите ℃.

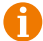

#### К сведению

Если во время внутренних переговоров посетитель нажмет кнопку вызова на внешней вызывной панели, то его вызов будет иметь приоритет и монитор переключится на вызов посетителя.

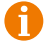

#### Примечание

Для корректной работы функции «Адресный интерком» необходимо, чтобы у мониторов были заданы различные номера устройств.

#### Раздел меню Режимы

В этом разделе выберите режим работы монитора. Доступны три режима работы:

- 1. Дома основной режим работы монитора.
- Автоответчик в этом режиме работы при поступлении входящего вызова из динамика панели прозвучит сообщение автоответчика «Пожалуйста, оставьте ваше сообщение» и включится запись голосового сообщения.
- 3. Не беспокоить динамик монитора отключен, не воспроизводятся звуки и звуковые уведомления. При входящем вызове мелодия вызова звучит только в динамике вызывной панели, а на стороне монитора она не проигрывается. При этом экран монитора отображает видео с панели.

Режимы Э Э Дома Автоответчик Не беспокоить Э

Для выбора режима нажмите на одну из кнопок:

Значок активного режима отображается в правом верхнем углу экрана.

# КОМПЛЕКТ ПОСТАВКИ

- 1. Монитор CTV-M4704AHD с кабелем питания 220В
- 2. Пластина крепления монитора к стене
- Кабель монтажный для подключения панелей, камер и дополнительных мониторов, 4 контакта — 5 шт.
- 4. Кабель монтажный для подключения внешнего монитора, источника питания, электромеханического замка и Hook-сигнала, 2 контакта — 4 шт.
- 5. Крепёжные комплекты (саморезы и дюбели) монитора
- 6. Инструкция по эксплуатации видеодомофона

# ПРАВИЛА ХРАНЕНИЯ

Устройство следует хранить в вентилируемом помещении при температуре от —10°С до +50°С и относительной влажности воздуха до 95%.

## ТЕХНИЧЕСКИЕ ХАРАКТЕРИСТИКИ

| ПАРАМЕТР                                         | ЗНАЧЕНИЕ                                            |
|--------------------------------------------------|-----------------------------------------------------|
| Дисплей                                          | 7" TFT IPS LCD (16:9), сенсорный                    |
| Разрешение (ГхВ)                                 | 1024x600                                            |
| Стандарт видео                                   | PAL/NTSC                                            |
| Тип видеосигнала                                 | АНD, TVI, CVI (720Р, 1080Р)<br>и CVBS (960Н)        |
| Режим аудиосвязи                                 | Полудуплекс                                         |
| Продолжительность беседы                         | до 120 с                                            |
| Режим интеркома                                  | Адресный интерком                                   |
| Функция «Автоответчик»                           | Да                                                  |
| Функция детекции движения                        | Да, 2 панели и 2 камеры,<br>запись по одному каналу |
| Функция фоторамки и часов                        | Да                                                  |
| Функция цифрового изменения масштаба изображения | Да                                                  |
| Внутренняя память                                | Отсутствует                                         |
| Поддержка карт памяти                            | microSD class 10, емкостью до 64 ГБ<br>включительно |
| Ток в режиме ожидания                            | Макс. 250 мА / 12B DC                               |
| Ток в рабочем режиме                             | Макс. 600 мА / 12B DC                               |
| Питание                                          | АС 100-240 Вольт либо 12В DC/1А                     |
| Рабочая температура                              | 0+50°C                                              |
| Установка                                        | Монтажная пластина                                  |
| Размеры                                          | 182×125×20 мм                                       |
| Вес (нетто)                                      | 0,4 кг                                              |

Производитель оставляет за собой право изменять функциональные возможности, технические характеристики, комплектацию и упаковку без предварительного уведомления.

#### www.ctvcctv.ru

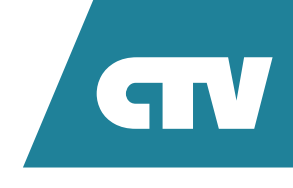